How to log in to your CCC library account and renew materials

Accessing your library account is easy and fun. Start at the Dora Badollet Library webpage: clatsopcc.edu/library

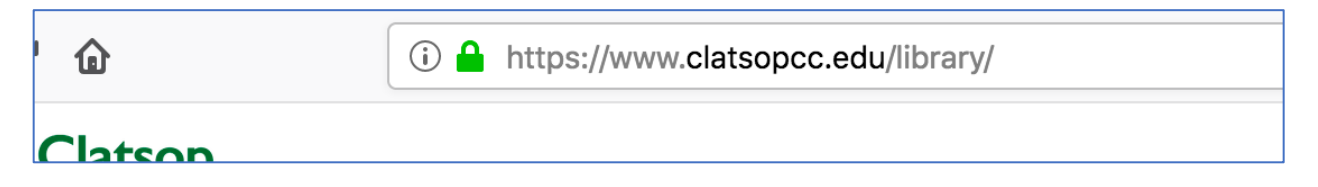

You can access the library catalog of holdings by clicking the "Online Catalog—Library Account Access" button under the Books & DVDs tab in the central search hub.

| Home » Dora Bado | ollet Library |                 |              |         |           |
|------------------|---------------|-----------------|--------------|---------|-----------|
| Dora B           | adolle        | et Lik          | orary        |         |           |
|                  |               | •••••           |              | •••••   |           |
| Books & DVDs     | Streaming     | eBooks          | Articles     | Pro/Con | Reference |
|                  | Online Ca     | italog – Librar | y Account Ac | cess    |           |

Alternately, you can get to the catalog from the "Library Quicklinks" area on the left.

| Library Quicklinks | ۲ |
|--------------------|---|
| Research Resources | ۲ |

There's a link in this section to Login/Renew Items.

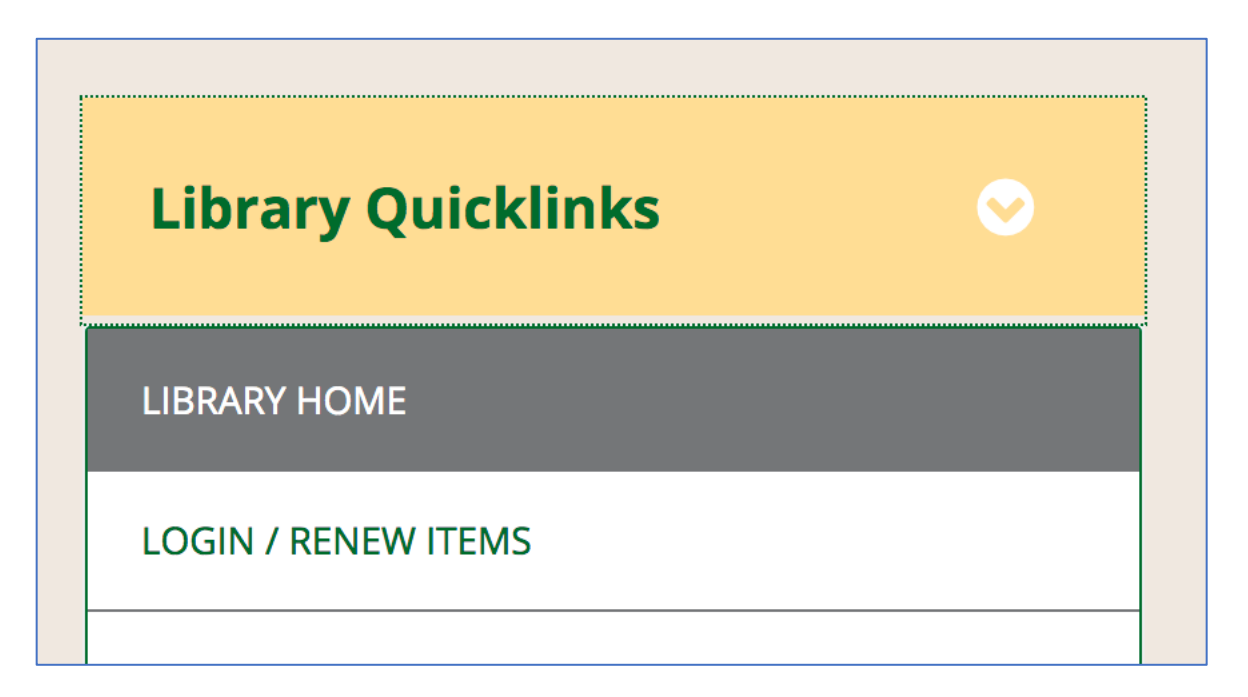

Both methods lead you to Koha, the catalog that shows books, DVDs and other physical objects held at the Dora Badollet Library as well as the other libraries in the Chinook Library Network. On the righthand side of the screen is the log-in area.

| 🦪koha 🏾 🛱 👘                                  | i≣ US1S -                                                                                                    | LOG IN TO YOUR ACCOUNT          |  |  |  |
|----------------------------------------------|----------------------------------------------------------------------------------------------------|---------------------------------|--|--|--|
|                                              | Chinook Library Network                                                                                                    | Clatsop<br>Community<br>College |  |  |  |
| Search Library catalog                       | ~                                                                                                    | Clatsop Commun 🖌 GO             |  |  |  |
| Advanced search                              | Authority search Tag cloud Most popular Purchase suggestions                                                                                                    |                                 |  |  |  |
| HOME                                         |                                                                                                    |                                 |  |  |  |
| Clatsop<br>Community College                 | About Us                                                                                                    | Log in to your account:         |  |  |  |
| Library<br>Lincoln County                    | The Chinook Library Network—a group of public and community college libraries sharing a catalog—came into being to broaden the base of materials or number of items available to our library users. Items found in the catalog that are not at your library can be sent from any other library in the Chinook Library Network. |                                 |  |  |  |
| Neighbors for Kids                           | We have membership in a worldwide library network that makes interlibrary loans,<br>borrowing from libraries outside the network, possible, lust ask library staff for help.                                                                                                    | Deserved                        |  |  |  |
| Library - Depoe Bay                          | You may "suggest a purchase" through the button at the top of this page.                                                                                                    | Password:                       |  |  |  |
| Oregon Coast<br>Community College<br>Library | Please contact the staff at your local library if you have questions or need help—or email cln.answers@gmail.com                                                                                                    |                                 |  |  |  |
| Siletz Public                                | See What's New                                                                                                    | LOG IN                          |  |  |  |

Your user log-in is all seven digits of your student number. Example: 6908421

Your password is your last name. Example: Bob Jones would be: jones

You can change your password if you want to, but we won't be able to help you recover it. We can change it back to your last name upon request though.

| Login:<br>Password: |
|---------------------|
| Password:           |
|                     |
|                     |
| LOG IN              |

Once you log in, you can see what you have checked out and your due dates. You can also renew items up to three times by clicking the box by the item and pressing "Renew."

| Renew selected • Renew a                    |                       |            |                       |                                        |       |
|---------------------------------------------|-----------------------|------------|-----------------------|----------------------------------------|-------|
| Title                                       | Author                | Due        | Call no.              | Renew                                  | Fines |
| Oroonoko ; The rover ;<br>and other works / | Behn, Aphra,          | 10/31/2019 | PR3317 .A6<br>2003    | Renew (1 of 2<br>renewals remaining)   | No    |
| A farewell to arms /                        | Hemingway,<br>Ernest, | 10/31/2019 | PS3515.E37 F3<br>2014 | ☐ Renew (2 of 2<br>renewals remaining) | No    |
| Ulysses /                                   | Joyce,<br>James,      | 10/31/2019 | PR6019.O9 U4<br>1992  | Renew (2 of 2<br>renewals remaining)   | No    |
|                                             |                       |            |                       |                                        |       |

If you have any questions about your account, come by the library and ask, or call us at (503) 338-2462.